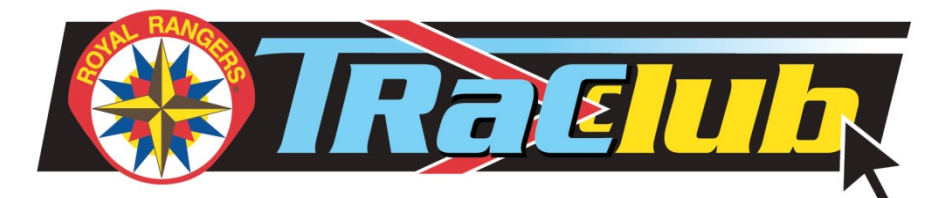

# **Users Guide**

TRaCclub stands for The **Ra**nger **C**urriculum **club**, a system of online curriculum including meeting plans and merit teaching materials for Royal Rangers leaders. Material in TRaCclub is organized into "tracks" - Ranger Kids, Discovery Rangers, Adventure Rangers, and Expedition Rangers - each one providing all the materials necessary to conduct meetings for a specific age group for one full year. A track for leaders is also available, providing a variety of additional resources to equip and empower local leaders for success.

Access to TRaCclub is gained by purchasing an annual membership to one or more tracks. Individuals may purchase memberships to as many tracks as they choose, according to their needs. Membership provides access to all meeting plans, merits, and other related material for that group, but only one year of program materials may be activated with each membership. (Specific limits are defined on the opening page of each track. This information can also be found in "<u>Appendix A</u>" of this users guide.) The leader's track allows unlimited access to resources within that track and is provided as a free benefit when purchasing the new Royal Rangers Leader Manual, although it may be purchased separately.

# **Content Layout**

The content in each track is organized according to content categories:

- **Meeting Guides** provide a complete plan for a weekly meeting, from the pre-meeting activities through the closing ceremony at the conclusion of the meeting.
- **Merit Activity Guides** are provided for all SKILL, BIBLE, and LEADERSHIP merits. These guides include all the material a leader needs in planning and conducting a merit activity. All necessary boys' handouts are also included.
- Advancement Artwork is also provided in JPG format for all merits and advancement insignia, enabling leaders to create customized award certificates or displays recognizing boys for their achievements.
- FCF Merits are organized into a special category to give leaders access to those merits required for membership and advancement in the FCF program. (For more information on the Frontiersman Camping Fellowship (FCF) program, visit the national web site at royalrangers.ag.org.)
- **Resources** such as forms, planning guides, and supplemental content are provided in the Leaders Track to assist leaders in conducting their program.

#### v2010.09.16.1

#### The TRaCclub DASHBOARD

The dashboard is an access tracking system that monitors the information you currently have access to for your membership. The dashboard is located within the specific group track on the right hand side of the screen. It also displays the expiration date of your current membership, the total number of specific document types (merits, lessons, etc.) you have access to and the number you have remaining.

## **Track Memberships**

Access to TRaCclub materials is granted through memberships. All track memberships expire one year from the date of activation, as displayed on the TRaCclub dashboard. You will receive reminders by e-mail 30 days and 15 days prior to your expiration date reminding you to renew your membership. Memberships may be renewed from within TRaCclub.

Membership provides access to all materials available in a given track, but only a limited amount of those resources may be activated for use. See "<u>Appendix A</u>" at the end of this document for tables indicating the total content that may be activated with each annual membership.

Additional tracks may also be purchased at any time, and will likewise expire 12 months from that date they were activated.

Memberships are intended for individual use. They are non-transferrable and should not be shared among multiple leaders.

#### **Membership Expiration**

All memberships expire 12 months from the date of activation. Renewal memberships may be purchased at any time. If purchased before the end of an active membership, the new membership will automatically become active upon the expiration of the previous membership. It should be noted, however, that any unused "credits" for material not accessed in one membership cannot be transferred or carried over from one membership to another, nor can any refunds be granted for unused access.

To purchase additional tracks or to renew a membership simply click the button on the <u>dashboard</u> entitled "Manage Tracks".

#### **Document Formats**

Most documents in TRaCclub are provided in PDF format, although some supplemental material is provided in Microsoft Word (.doc) or Excel (.xls) format. It is therefore necessary that you have the Adobe Reader (v7 or higher), Microsoft Word Viewer, and Microsoft Excel

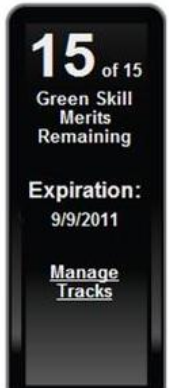

Viewer (or the full-version software) installed on your computer to access these files. Links are provided on the TRaCclub homepage where free versions of this software can be obtained. *NOTE:* It is also necessary that Java Script be enabled for your browser in order for TRaCclub to work properly. For information on enabling Java Script, please consult your browser's documentation.

## **Acceptable Use of Materials**

TRaCclub membership grants access and use privileges for the duration of the membership period. During that time members may print, copy, and distribute any TRaCclub materials as needed for use within their local outpost.

# **Purchase & Log In Procedure**

TRaCclub memberships may be purchased online at <u>tracclub.org</u>. Upon navigating to this site the first page you will encounter will prompt you to enter recipient information and to select the track memberships you are purchasing for that recipient. Once that information is entered, click the "Add Selected Track(s) to Cart" button.

| Plea:<br>then            | se enter the name ar<br>select the Track(s) fo                     | nd email address of the person receiving the TRaCclub membership<br>or that person below.                                                                                                    |  |
|--------------------------|--------------------------------------------------------------------|----------------------------------------------------------------------------------------------------|--|
| Plea                     | se note: You may ent                                               | ter multiple recipients with different Tracks in the same shopping cart.                                                                                                    |  |
| lf pur<br>purcl          | chasing tracks for m<br>nasing for that persor                     | ore than one person, please enter one person's name and e-mail address, the track you are<br>n, and add it to the shopping cart. Repeat this process until complete for all recipients.                        |  |
| Red                      | cipient Inform                                                     | nation                                                                                                    |  |
| First                    | t name:                                                            | Tom                                                                                                    |  |
| Last                     | name:                                                              | Brown                                                                                                    |  |
| Ema                      | il:                                                                | jhicks@ag.org                                                                                                    |  |
|                          | Track                                                              | Price                                                                                                    |  |
| ~                        | Ranger Kids                                                        | \$18.00                                                                                                    |  |
| ~                        | Discovery Rangers                                                  | \$31.00                                                                                                    |  |
| <b>V</b>                 | Adventure Rangers                                                  | \$31.00                                                                                                    |  |
|                          | Expedition Rangers                                                 | \$ \$31.00                                                                                                    |  |
|                          | Ranger Leaders                                                     | \$18.00                                                                                                    |  |
| A FRI<br>The i<br>If you | EE two-year member<br>nvitation code is loca<br>have an access cod | rship to the Leaders Track is included with the purchase of a Royal Ranger Leader Manual.<br>ited on the inside back cover.<br>Ie from the manual, visit the <u>TRaCclub website</u> to start using this code. |  |
| Add                      | Selected Track(s) t                                                | io Cart                                                                                                    |  |

NOTE: If you previously purchased the <u>2010 Royal Rangers Leader Manual</u>, an access code for two-years of access to the Leaders Track is provided inside the back cover. The access code may be entered at the login page, discussed below. It is therefore not necessary to purchase the Leaders Track if you already own the Leader Manual. See "<u>Entering Your Leader Manual Access</u> <u>Code</u>" below for details.

After you click the "Add Selected Track(s) to Cart" button, the recipient information is cleared from the data entry area at the top and moved to the Shopping Cart table beneath it. At that point, new data for additional recipients may be entered (if you are purchasing memberships for multiple individuals at one time) following the same procedure, clicking the "Add Tracks" button after each recipient's information is entered. The new information will be added to the Shopping Cart for each recipient.

| First name:<br>Last name:<br>Email:<br>Track                                                                                                    |                                                                                                    |                                                                                                    |                                                |                                                                                                    |                                                                                          |                                                                               |                                                               |
|----------------------------------------------------------------------------------------------------|----------------------------------------------------------------------------------------------------|----------------------------------------------------------------------------------------------------|------------------------------------------------|----------------------------------------------------------------------------------------------------|------------------------------------------------------------------------------------------|-------------------------------------------------------------------------------|---------------------------------------------------------------|
| Last name:<br>Email:<br>Track                                                                                                    |                                                                                                    |                                                                                                    |                                                |                                                                                                    |                                                                                          |                                                                               |                                                               |
| Email:<br>Track                                                                                                    |                                                                                                    |                                                                                                    |                                                |                                                                                                    |                                                                                          |                                                                               |                                                               |
| Track                                                                                                    |                                                                                                    |                                                                                                    |                                                |                                                                                                    |                                                                                          |                                                                               |                                                               |
|                                                                                                    | Price                                                                                                    |                                                                                                    |                                                |                                                                                                    |                                                                                          |                                                                               |                                                               |
| Ranger Kids                                                                                                    | \$18.00                                                                                                    |                                                                                                    |                                                |                                                                                                    |                                                                                          |                                                                               |                                                               |
| Discover/ Rangers                                                                                                    | \$31.00                                                                                                    |                                                                                                    |                                                |                                                                                                    |                                                                                          |                                                                               |                                                               |
|                                                                                                    | <b>4</b> 51.00                                                                                              |                                                                                                    |                                                |                                                                                                    |                                                                                          |                                                                               |                                                               |
| Adventure Rangers                                                                                                    | \$31.00                                                                                                    |                                                                                                    |                                                |                                                                                                    |                                                                                          |                                                                               |                                                               |
| Expedition Rangers                                                                                                    | s \$31.00                                                                                                   |                                                                                                    |                                                |                                                                                                    |                                                                                          |                                                                               |                                                               |
| Ranger Leaders                                                                                                    | \$18.00                                                                                                    |                                                                                                    |                                                |                                                                                                    |                                                                                          |                                                                               |                                                               |
|                                                                                                    |                                                                                                    | dal, visit the <u>rivac</u>                                                                                 | Colub websi                                    | i <u>te</u> to start using t                                                                                                    | this code.                                                                               |                                                                               |                                                               |
| Add Selected Track(s)                                                                                                    | to Cart                                                                                                    |                                                                                                    | Colub websi                                    | ite to start using t                                                                                                    | this code.                                                                               |                                                                               | ~                                                             |
| Add Selected Track(s)<br>Your Shopping<br>Track Name                                                                                                    | to Cart<br>Cart<br>Recipient                                                                                | Email                                                                                                    | Quantity                                       | te to start using to start using to original Price                                                                                                    | Discount                                                                                 | Final Price                                                                   |                                                               |
| Add Selected Track(s) Your Shopping Track Name Ranger Kids                                                                                                    | to Cart<br>Cart<br>Recipient<br>Brown, Tom                                                                  | Email<br>jhicks@ag.org                                                                                      | Quantity                                       | te to start using to<br>Original Price<br>\$18.00                                                                                                    | Discount<br>\$0.00                                                                       | Final Price<br>\$18.00                                                        | e<br><u>Remove</u>                                            |
| Add Selected Track(s) Your Shopping Track Name Ranger Kids Discovery Rangers Adventure Rangers                                                                                                    | to Cart<br>Cart<br>Recipient<br>Brown, Tom<br>Brown, Tom                                                    | Email<br>jhicks@ag.org<br>jhicks@ag.org                                                                     | Quantity 1 1 1                                 | Original Price<br>\$18.00<br>\$31.00<br>\$31.00                                                                                                    | Discount<br>\$0.00<br>\$0.00<br>\$0.00                                                   | Final Price<br>\$18.00<br>\$31.00                                             | e<br><u>Remove</u><br>Remove                                  |
| Add Selected Track(s)<br>Your Shopping<br>Track Name F<br>Ranger Kids Discovery Rangers<br>Adventure Rangers<br>Expedition Rangers                                                                                                 | to Cart<br>Cart<br>Recipient<br>Brown, Tom<br>Brown, Tom<br>Brown, Tom                                      | Email<br>jhicks@ag.org<br>jhicks@ag.org<br>jhicks@ag.org                                                    | Quantity 1 1 1 1 1 1 1 1 1 1 1 1 1 1 1 1 1 1 1 | Original Price<br>\$18.00<br>\$31.00<br>\$31.00<br>\$31.00                                                                                                    | Discount<br>\$0.00<br>\$0.00<br>\$0.00<br>\$0.00                                         | Final Price<br>\$18.00<br>\$31.00<br>\$31.00<br>\$31.00                       | e<br>Remove<br>Remove<br>Remove                               |
| Add Selected Track(s)           Your Shopping           Track Name           Ranger Kids           Discovery Rangers           Adventure Rangers           Expedition Rangers           Ranger Leaders                             | to Cart<br>Recipient<br>Brown, Tom<br>Brown, Tom<br>Brown, Tom<br>Brown, Tom<br>Brown, Tom                  | Email<br>jhicks@ag.org<br>jhicks@ag.org<br>jhicks@ag.org<br>jhicks@ag.org<br>jhicks@ag.org                  | Quantity 1 1 1 1 1 1 1 1 1 1 1 1 1 1 1 1 1 1 1 | Original Price           \$18.00           \$31.00           \$31.00           \$31.00           \$31.00           \$31.00           \$31.00           \$31.00                                                       | Discount<br>\$0.00<br>\$0.00<br>\$0.00<br>\$0.00<br>\$0.00<br>\$0.00<br>\$0.00           | Final Price<br>\$18.00<br>\$31.00<br>\$31.00<br>\$31.00<br>\$18.00            | e<br>Remove<br>Remove<br>Remove<br>Remove                     |
| Add Selected Track(s)           Your Shopping           Track Name           Ranger Kids           Discovery Rangers           Adventure Rangers           Expedition Rangers           Ranger Leaders           Adventure Rangers | to Cart<br>Recipient<br>Brown, Tom<br>Brown, Tom<br>Brown, Tom<br>Brown, Tom<br>Brown, Tom<br>Sanders, Jack | Email<br>jhicks@ag.org<br>jhicks@ag.org<br>jhicks@ag.org<br>jhicks@ag.org<br>jhicks@ag.org<br>jhicks@ag.org | Quantity 1 1 1 1 1 1 1 1 1 1 1 1 1 1 1 1 1 1 1 | Original Price           \$18.00           \$31.00           \$31.00           \$31.00           \$31.00           \$31.00           \$31.00           \$31.00           \$31.00           \$31.00           \$31.00 | Discount<br>\$0.00<br>\$0.00<br>\$0.00<br>\$0.00<br>\$0.00<br>\$0.00<br>\$0.00<br>\$0.00 | Final Price<br>\$18.00<br>\$31.00<br>\$31.00<br>\$31.00<br>\$18.00<br>\$31.00 | e<br>Remove<br>Remove<br>Remove<br>Remove<br>Remove<br>Remove |

After all recipient information is entered and included in the Shopping Cart table, discount information may be entered. All currently chartered Royal Rangers outposts will receive a 15% discount on all track memberships purchased. Charter status is verified by entering your outpost number and district, or by entering your church GPH account number and zip code.

|                                                                                                    | CONTRACT COLL:                                 |                                          |                    | w 11 00                                  |                                  | w10.00                 |         |
|----------------------------------------------------------------------------------------------------|------------------------------------------------|------------------------------------------|--------------------|------------------------------------------|----------------------------------|------------------------|---------|
| Discovery Rangers                                                                                                    | Brown Tom                                      | ihicks@ag.org                            | 1                  | \$31.00                                  | \$0.00                           | \$31.00                | Remo    |
| Adventure Rangers                                                                                                    | Brown Tom                                      | ihicks@ag.org                            | 1                  | \$31.00                                  | \$0.00                           | \$31.00                | Remo    |
| Expedition Rangers                                                                                                    | Brown Tom                                      | ihicks@ag.org                            | 1                  | \$31.00                                  | \$0.00                           | \$31.00                | Remo    |
| Ranger Leaders                                                                                                    | Brown Tom                                      | ihicks@ag.org                            | 1                  | \$18.00                                  | \$0.00                           | \$18.00                | Remo    |
| Adventure Rangers                                                                                                    | Sanders Jack                                   | ihicks@ag.org                            | 1                  | \$31.00                                  | \$0.00                           | \$31.00                | Remo    |
| Expedition Rangers                                                                                                    | Sanders Jack                                   | ihicks@ag.org                            | 1                  | \$31.00                                  | \$0.00                           | \$31.00                | Rem     |
| Discounts                                                                                                    | has chartered with<br>GPH Account Nu           | h the National Roya<br>Imber and Zip Cod | al Rang<br>e below | ers Office, you m<br>r to receive your c | ay enter your<br>chartering disc | Outpost Nurr<br>count. | nber an |
| 0                                                                                                    | 4.4.4                                          |                                          |                    |                                          |                                  |                        |         |
| Outpost Number:                                                                                                    | 114                                            |                                          |                    |                                          |                                  |                        |         |
| Outpost Number:<br>District:                                                                                                    | 114<br>Southern Mis                            | ssouri                                   |                    | ~                                        |                                  |                        |         |
| Outpost Number:<br>District:<br>Option #2 - Verify I                                                                                               | 114<br>Southern Mis                            | souri                                    |                    | ×                                        |                                  |                        |         |
| Outpost Number:<br>District:<br>Option #2 - Verify I<br>Church GPH Accourt                                                                         | 114<br>Southern Mis<br>by Church               | souri                                    |                    | M                                        |                                  |                        |         |
| Outpost Number:<br>District:<br>Option #2 - Verify I<br>Church GPH Accour                                                                          | 114<br>Southern Mis<br>by Church               | souri                                    |                    | M                                        |                                  |                        |         |
| Outpost Number:<br>District:<br>O Option #2 - Verify I<br>Church GPH Accour<br>Church Zip:                                                         | 114<br>Southern Mis<br>by Church               | souri                                    |                    | M                                        |                                  |                        |         |
| Outpost Number:<br>District:<br>Option #2 - Verify I<br>Church GPH Accour<br>Church Zip:<br>Apply Discount                                         | 114<br>Southern Mis                            | isouri                                   |                    |                                          |                                  |                        |         |
| Outpost Number:<br>District:<br>Option #2 - Verify I<br>Church GPH Accour<br>Church Zip:<br>Apply Discount<br>Payment Info                         | 114<br>Southern Mis<br>by Church<br>nt Number: | isouri                                   |                    |                                          |                                  |                        |         |
| Outpost Number:<br>District:<br>Option #2 - Verify I<br>Church GPH Accour<br>Church Zip:<br>Apply Discount<br>Payment Info<br>* = Required Fields. | 114<br>Southern Mis<br>by Church<br>nt Number: | isouri                                   |                    |                                          |                                  |                        |         |

**\*\*NOTE:** You must click on the "Apply Discount" button on this screen to receive the chartering discount!\*\*

Payment information may be entered next. The credit card used to purchase track memberships need not bear the same name as any of the track membership recipients, and multiple memberships for multiple individuals may be purchased at once by entering information for multiple recipients as described above.

Purchasers must agree to the terms of the TRaCclub End User Agreement before proceeding, evidenced by clicking the check box provided.

NOTE: At the present time credit card purchases are the only means available to purchase TRaCclub memberships. Purchases cannot be applied to a GPH account number. Churches or individuals who do not have a regular credit card are encouraged to purchase & use a pre-paid charge card to purchase TRaCclub memberships.

| r ayment mornation                                                                                   |                                                                    |                                                |  |
|----------------------------------------------------------------------------------------------------|--------------------------------------------------------------------|------------------------------------------------|--|
| * = Required Fields.                                                                                 |                                                                    |                                                |  |
| Credit Card Type: *                                                                                  | Visa                                                               | ~                                              |  |
| Credit Card Number: *                                                                                | 4321432143214321                                                   |                                                |  |
| Card Verification Code: *                                                                            | 123                                                                | What is this?                                  |  |
| Expiration Month/Year: *                                                                             | 07 🛩 2012 🛩                                                        |                                                |  |
| Cardholder First Name: *                                                                             | Joe                                                                |                                                |  |
| Cardholder Last Name: *                                                                              | Jackson                                                            |                                                |  |
| Cardholder Company Name:                                                                             | First Assembly of God                                              | 1                                              |  |
| Cardholder Country: *                                                                                | UNITED STATES                                                      | ~                                              |  |
| Cardholder Address: *                                                                                | 123 Main Street                                                    |                                                |  |
| Cardholder Address Line 2:                                                                           |                                                                    |                                                |  |
| Cardholder City: *                                                                                   | Newburg                                                            |                                                |  |
| Cardholder State: *                                                                                  | Missouri                                                           | ~                                              |  |
| Cardholder Zip: *                                                                                    | 12345                                                              |                                                |  |
| Cardholder Phone: *                                                                                  | 417-765-4321                                                       |                                                |  |
| Cardholder Email: *                                                                                  | jhicks@ag.org                                                      |                                                |  |
| Please read the End User Agreen<br>(Adobe Reader can be installed fro<br>TRaCclub End User Agreement | n <b>ent PDF file in the link b</b><br>om Adobe's <u>website</u> ) | elow.                                          |  |
| → I have read, understand, and                                                                       | agree to be bound by the                                           | e End User Agreement above.                    |  |
|                                                                                                    |                                                                    | a ann a cho cho t <b>e</b> r Connorma ann a' l |  |
| Submit Purchase                                                                                      |                                                                    |                                                |  |
|                                                                                                    |                                                                    |                                                |  |

After payment information has been entered, click the "Submit Purchase" button and you will be redirected to an order confirmation page. E-mail confirmations will also be sent to the PURCHASER as well as to each MEMBER/RECIPIENT for whom memberships were purchased. Each e-mail confirmation will include an access code which must be used to initially gain access to TRaCclub and activate your membership. Once activated, this code will no longer be used and the system will use your login information (see below) to grant access to the system.

|                                                                                                    |                                                                                                    |                                                                 |                                                                                                    |                                                             |                                                                                                    |                                                                                                    | Print Rece                                                                                          |
|----------------------------------------------------------------------------------------------------|----------------------------------------------------------------------------------------------------|-----------------------------------------------------------------|----------------------------------------------------------------------------------------------------|-------------------------------------------------------------|----------------------------------------------------------------------------------------------------|----------------------------------------------------------------------------------------------------|----------------------------------------------------------------------------------------------------|
| lational                                                                                                    | Deval D                                                                                                    | on sere T                                                       | DeCalub                                                                                                    |                                                             |                                                                                                    |                                                                                                    |                                                                                                    |
| alional                                                                                                    | Royal R                                                                                                    | angers i                                                        | Racciub                                                                                                    |                                                             |                                                                                                    |                                                                                                    |                                                                                                    |
| ongratulations                                                                                                    | on your TRaCclul                                                                                                | b membership!                                                   |                                                                                                    |                                                             |                                                                                                    |                                                                                                    |                                                                                                    |
| o enter vour invi                                                                                                    | itation code and a                                                                                              | ccess vour tracks v                                             | isit the TRaCclub webs                                                                                                    | ite                                                         |                                                                                                    |                                                                                                    |                                                                                                    |
| o enter your nim                                                                                                    |                                                                                                    |                                                                 | interio interio meno                                                                                                    | inc.                                                        |                                                                                                    |                                                                                                    |                                                                                                    |
| Please note, th                                                                                                    | ne expiration date                                                                                              | for the invitation cod                                          | de(s) below, expire sixty                                                                                                    | (60)                                                        | days from the da                                                                                                    | ate of purch                                                                                       | ase.                                                                                                |
| If the invitation                                                                                                    | code(s) is not use                                                                                              | ed within that timetra                                          | ame another track will h                                                                                                    | eed to                                                      | pe purchased.                                                                                                    |                                                                                                    |                                                                                                    |
| ou will also rece                                                                                                    | eive an email with                                                                                              | your invitation code                                            | and a link to access vo                                                                                                    | our tra                                                     | cks on the TRaC                                                                                                    | Cclub webs                                                                                         | ite.                                                                                                |
|                                                                                                    |                                                                                                    |                                                                 |                                                                                                    |                                                             |                                                                                                    |                                                                                                    |                                                                                                    |
|                                                                                                    |                                                                                                    |                                                                 |                                                                                                    |                                                             |                                                                                                    |                                                                                                    |                                                                                                    |
| Order Co                                                                                                    | onfirmation                                                                                                    | Office                                                          | N. RANC                                                                                                    |                                                             |                                                                                                    |                                                                                                    |                                                                                                    |
| Order Co<br>National Ro<br>1445 N. Boo<br>Springfield, I                                                                          | onfirmation<br>oyal Rangers<br>onville Ave.<br>MO 65802-18                                                      | Office                                                          |                                                                                                    |                                                             |                                                                                                    |                                                                                                    |                                                                                                    |
| Order Co<br>National Ro<br>1445 N. Boo<br>Springfield, I<br>417-862-278                                                           | onfirmation<br>oyal Rangers<br>onville Ave.<br>MO 65802-18<br>81 ex. 4181                                       | Office<br>94                                                    |                                                                                                    |                                                             |                                                                                                    |                                                                                                    |                                                                                                    |
| Order Co<br>National Ro<br>1445 N. Boo<br>Springfield, I<br>417-862-278                                                           | onfirmation<br>oyal Rangers<br>onville Ave.<br>MO 65802-18<br>81 ex. 4181                                       | Office<br>94                                                    |                                                                                                    |                                                             |                                                                                                    |                                                                                                    |                                                                                                    |
| Order Co<br>National Ro<br>1445 N. Boo<br>Springfield, I<br>417-862-278<br>Track Deta                                             | onfirmation<br>oyal Rangers<br>onville Ave.<br>MO 65802-18<br>81 ex. 4181<br>ails                               | Office<br>94                                                    |                                                                                                    |                                                             |                                                                                                    |                                                                                                    |                                                                                                    |
| Order Co<br>National Ro<br>1445 N. Boo<br>Springfield, I<br>417-862-278<br>Track Deta                                             | onfirmation<br>oyal Rangers<br>onville Ave.<br>MO 65802-18<br>81 ex. 4181<br>ails                               | Office<br>94                                                    |                                                                                                    |                                                             |                                                                                                    |                                                                                                    |                                                                                                    |
| Order Co<br>National Ro<br>1445 N. Boo<br>Springfield, I<br>417-862-278<br>Track Deta<br>Recipient                                | onfirmation<br>oyal Rangers<br>onville Ave.<br>MO 65802-18<br>81 ex. 4181<br>ails<br>Email                      | Office<br>94<br>Invitation Code                                 | Track Name                                                                                                    | Qty.                                                        | Original Price                                                                                                    | Discount                                                                                           | Final Price                                                                                         |
| Order Co<br>National Ro<br>1445 N. Boo<br>Springfield, I<br>417-862-278<br>Track Deta<br>Recipient<br>Brown, Tom                  | onfirmation<br>oyal Rangers<br>onville Ave.<br>MO 65802-18<br>81 ex. 4181<br>ails<br><u>Email</u> jhicks@ag.org | Office<br>94<br>Invitation Code<br>EP8-5KF-4GJL                 | Track Name<br>Ranger Kids                                                                                                    | Qty.                                                        | Original Price<br>\$18.00                                                                                                    | Discount<br>\$0.00                                                                                 | Final Price<br>\$18.00                                                                              |
| Order Co<br>National Ro<br>1445 N. Boo<br>Springfield, I<br>417-862-278<br>Track Deta<br>Recipient<br>Brown, Tom                  | onfirmation<br>oyal Rangers<br>onville Ave.<br>MO 65802-18<br>81 ex. 4181<br>ails<br><u>Email</u> jhicks@ag.org | Office<br>94<br>Invitation Code<br>EP8-5KF-4GJL                 | Track Name<br>Ranger Kids<br>Discovery Rangers                                                                                                    | Qty.<br>1<br>1                                              | Original Price<br>\$18.00<br>\$31.00                                                                                                    | Discount<br>\$0.00<br>\$0.00                                                                       | Final Price<br>\$18.00<br>\$31.00                                                                   |
| Order Co<br>National Ro<br>1445 N. Boo<br>Springfield, I<br>417-862-278<br>Track Deta<br>Recipient<br>Brown, Tom                  | onfirmation<br>oyal Rangers<br>onville Ave.<br>MO 65802-18<br>81 ex. 4181<br>ails<br><u>Email</u> jhicks@ag.org | Office<br>94<br>Invitation Code<br>EP8-5KF-4GJL                 | Track Name<br>Ranger Kids<br>Discovery Rangers<br>Adventure Rangers                                                                                                    | Qty.<br>1<br>1                                              | Original Price<br>\$18.00<br>\$31.00<br>\$31.00                                                                                                    | Discount<br>\$0.00<br>\$0.00<br>\$0.00                                                             | Final Price<br>\$18.00<br>\$31.00<br>\$31.00                                                        |
| Order Co<br>National Ro<br>1445 N. Boo<br>Springfield, I<br>417-862-278<br>Track Deta<br>Recipient<br>Brown, Tom                  | onfirmation<br>oyal Rangers<br>onville Ave.<br>MO 65802-18<br>81 ex. 4181<br>ails<br><u>Email</u> jhicks@ag.org | Office<br>94<br>Invitation Code<br>EP8-5KF-4GJL                 | Track Name<br>Ranger Kids<br>Discovery Rangers<br>Adventure Rangers<br>Expedition Rangers                                                                                    | Qty.<br>1<br>1<br>1                                         | Original Price<br>\$18.00<br>\$31.00<br>\$31.00<br>\$31.00                                                                                                    | Discount<br>\$0.00<br>\$0.00<br>\$0.00<br>\$0.00                                                   | Final Price<br>\$18.00<br>\$31.00<br>\$31.00<br>\$31.00                                             |
| Order Co<br>National Ro<br>1445 N. Boo<br>Springfield, I<br>417-862-278<br>Track Deta<br>Recipient<br>Brown, Tom                  | onfirmation<br>oyal Rangers<br>onville Ave.<br>MO 65802-18<br>81 ex. 4181<br>ails<br><u>Email</u> jhicks@ag.org | Office<br>94<br>Invitation Code<br>EP8-5KF-4GJL                 | Track Name<br>Ranger Kids<br>Discovery Rangers<br>Adventure Rangers<br>Expedition Rangers<br>Ranger Leaders                                                                  | Qty.<br>1<br>1<br>1<br>1<br>1<br>1                          | Original Price<br>\$18.00<br>\$31.00<br>\$31.00<br>\$31.00<br>\$31.00<br>\$18.00                                                                                                    | Discount<br>\$0.00<br>\$0.00<br>\$0.00<br>\$0.00<br>\$0.00<br>\$0.00                               | Final Price<br>\$18.00<br>\$31.00<br>\$31.00<br>\$31.00<br>\$31.00<br>\$18.00                       |
| Order Co<br>National Rc<br>1445 N. Boo<br>Springfield, I<br>417-862-278<br>Track Deta<br>Recipient<br>Brown, Tom                  | onfirmation<br>oyal Rangers<br>onville Ave.<br>MO 65802-18<br>81 ex. 4181<br>ails<br>Email<br>jhicks@ag.org     | Office<br>94<br>Invitation Code<br>EP8-5KF-4GJL<br>HKC-N5N-JQ8S | Track Name<br>Ranger Kids<br>Discovery Rangers<br>Adventure Rangers<br>Ranger Leaders<br>Adventure Rangers                                                                   | Qty.<br>1<br>1<br>1<br>1<br>1<br>1                          | Original Price<br>\$18.00<br>\$31.00<br>\$31.00<br>\$31.00<br>\$31.00<br>\$18.00<br>\$18.00<br>\$31.00                                                                                                    | Discount<br>\$0.00<br>\$0.00<br>\$0.00<br>\$0.00<br>\$0.00<br>\$0.00<br>\$0.00                     | Final Price<br>\$18.00<br>\$31.00<br>\$31.00<br>\$31.00<br>\$31.00<br>\$18.00<br>\$31.00            |
| Order Co<br>National Ro<br>1445 N. Boo<br>Springfield, I<br>417-862-278<br>Track Deta<br>Recipient<br>Brown, Tom<br>Sanders, Jack | ponfirmation<br>oyal Rangers<br>onville Ave.<br>MO 65802-18<br>81 ex. 4181<br>ails<br>Email<br>jhicks@ag.org    | Office<br>94<br>Invitation Code<br>EP8-5KF-4GJL<br>HKC-N5N-JQ8S | Track Name<br>Ranger Kids<br>Discovery Rangers<br>Adventure Rangers<br>Expedition Rangers<br>Ranger Leaders<br>Adventure Rangers<br>Expedition Rangers<br>Expedition Rangers | Qty.<br>1<br>1<br>1<br>1<br>1<br>1<br>1<br>1<br>1<br>1<br>1 | Original Price           \$18.00           \$31.00           \$31.00           \$31.00           \$31.00           \$31.00           \$31.00           \$31.00           \$31.00           \$31.00           \$31.00 | Discount<br>\$0.00<br>\$0.00<br>\$0.00<br>\$0.00<br>\$0.00<br>\$0.00<br>\$0.00<br>\$0.00<br>\$0.00 | Final Price<br>\$18.00<br>\$31.00<br>\$31.00<br>\$31.00<br>\$31.00<br>\$31.00<br>\$31.00<br>\$31.00 |

The confirmation page, as well as the e-mail confirmation messages, includes a link to the TRaCclub login page. Once your account is activated you will return to this page and enter your username and password to gain access to the system.

To complete the setup of your account, click the "Sign Up" link. This action will display a box where you will enter the invitation code you received in your confirmation e-mail.

NOTE: If you previously purchased the <u>2010 Royal Rangers Leader Manual</u>, an access code for the Leaders Track is provided inside the back cover of the manual. See "<u>Entering Your Leader</u> <u>Manual Access Code</u>" below for information on accessing your free leaders track.

| IGERS                                                                                                    | Royal Rangers Home   Lo<br>KE MEN AND LIFELONG SERVANT LEADERS                                                                                                    |
|----------------------------------------------------------------------------------------------------|----------------------------------------------------------------------------------------------------|
| GE                                                                                                    |                                                                                                    |
| r Kids Discovery Adventure<br>Rangers Rangers                                                                                                    | e Expedition Ranger<br>Rangers Leaders<br>Seek&Save                                                                                                    |
| LOGIN                                                                                                    | Here and the second second sec |
| Please login to the TRaCclub site belo<br>you are new, please click the "Sign Up<br>link, and you'll be prompted to create<br>new account using your invitation cod | w. If<br>p"<br>a<br>le.                                                                                                    |
| Username                                                                                                    |                                                                                                    |
|                                                                                                    | SIGN UP NOW                                                                                                    |
|                                                                                                    | POWERING THE NEXT GENERATION OF CHRISTLI<br>Discovery<br>r Kids Discovery<br>Rangers Adventure<br>Rangers<br>LOGIN<br>Please login to the TRaCclub site belo<br>you are new, please click the "Sign Uy<br>link, and you'll be prompted to create<br>new account using your invitation coordination                                                                                                    |

After entering your invitation code, additional fields will appear prompting you to create your account information, including a **username** and **password**.

NOTE: Usernames must be at least 6 characters in length and cannot begin with a space. Passwords must be a minimum of 6 characters in length, cannot begin with a space, and should be a combination of letters and numbers for improved security. Once entered, click the "Sign Up" button. A new account will be created based on the information you provide.

NOTE: If you have an **AGPassport** account you can sign into TRaCclub using that account. Just click the "Login with AGPassport" link next to the Sign-Up button without entering any new user data, and enter your AGPassport information where prompted.

| L                               |                                     |                                  |                       | ~                                     |
|---------------------------------|-------------------------------------|----------------------------------|-----------------------|---------------------------------------|
|                                 | <b>[</b>                            |                                  |                       |                                       |
|                                 |                                     |                                  |                       |                                       |
| Home Range                      | r Kids Discov                       | very Adventure<br>ers Rangers    | Expedition<br>Rangers | Ranger<br>Leaders                     |
| 1<br>1                          | 1                                   |                                  |                       |                                       |
| Абразарикт                      |                                     |                                  |                       | ekasave                               |
| STAL RANCE                      | SIGN UP                             |                                  | Comercation           | 2 mg                                  |
|                                 | Please fill out th<br>for TRaCclub. | he form below to sign up         |                       |                                       |
|                                 | Username*                           | CmdrTom123                       |                       |                                       |
|                                 | Password*                           | •••••                            |                       | LIFE                                  |
| Need Help?                      | Confirm Pass*                       | •••••                            | SI                    | GN UP NOW!                            |
| Email Support<br>(417) 862-2781 | Email*                              | jhicks@ag.org                    | Nati                  | ional Royal Ranger<br>LIFE Newsletter |
| x4181                           | First Name*                         | Tom                              |                       |                                       |
|                                 | Last Name*                          | Brown                            |                       |                                       |
|                                 |                                     | Sign Up Login with<br>AGPassport |                       |                                       |
|                                 |                                     |                                  |                       |                                       |
|                                 |                                     |                                  |                       |                                       |

The Terms of Use page will then appear where you will be required to indicate your acceptance of these terms by clicking the check box provided before you may proceed.

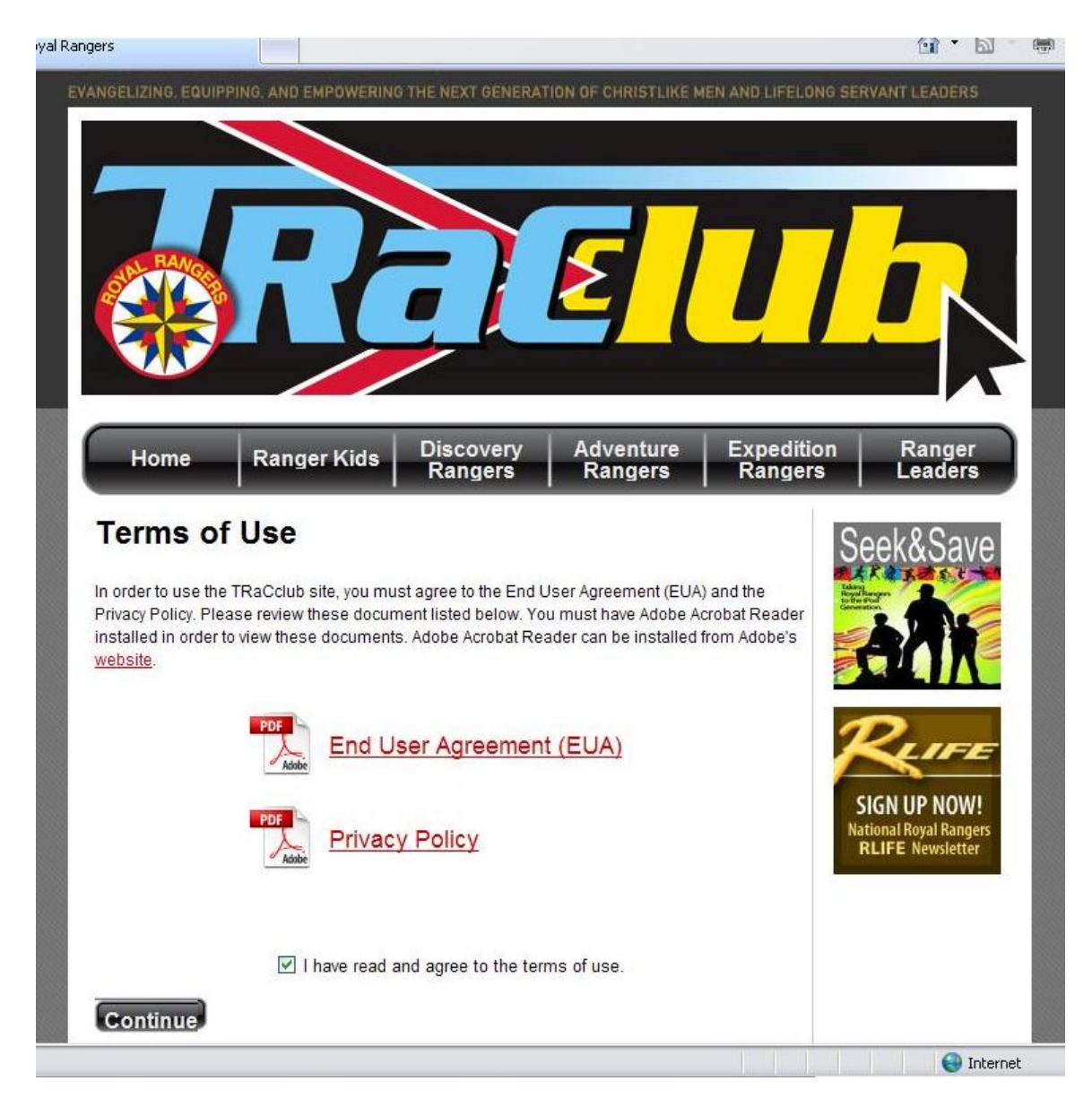

Click the "Continue" button and you will be taken to the Home Page of TRaCclub where you can begin to navigate the resources available according to your track memberships.

# **Entering Your Leader Manual Access Code**

If you previously purchased the <u>2010 Royal Rangers Leader Manual</u>, an access code for the Leaders Track of TRaCclub is provided inside the back cover of the manual. To activate your free Leaders Track membership, navigate to the login page at tracclub.com as described above, click the "Sign In" link, and follow the same procedure described above for setting up an account. Once this is done, you will have access to the leaders track.

NOTE: It is only necessary to set up your account once. If you have already set up an account using an access code received through the purchase of other tracks it is NOT necessary to complete the setup process again. Simply log into TRaCclub normally, using the username and password you created previously, click the "Manage Tracks" link in the <u>dashboard</u>, and enter your second invitation code in the box provided under "Add New Tracks".

| gers                                                                                    |                                                                                                    |                                                      |                                       | 1 · D                                    |
|-----------------------------------------------------------------------------------------|----------------------------------------------------------------------------------------------------|------------------------------------------------------|---------------------------------------|------------------------------------------|
|                                                                                         |                                                                                                    | Ε                                                    | <u> </u>                              |                                          |
| Home                                                                                    | anger Kids Discover                                                                                | y Adventure<br>Rangers                               | Expedition<br>Rangers                 | Ranger<br>Leaders                        |
| Manage Vo                                                                               | ur Tracks                                                                                          |                                                      |                                       | 100                                      |
| Manage To                                                                               | ul llacks                                                                                          |                                                      | Se                                    | ek&Save                                  |
| Your Current T                                                                          | racks                                                                                              |                                                      | Takang<br>Napad<br>Na filo<br>Carrier |                                          |
| Track Name                                                                              | Valid Dates                                                                                        |                                                      |                                       |                                          |
| Ranger Kids                                                                             | 7/2/2010 - 7/2/2011                                                                                |                                                      | 1                                     |                                          |
| Discovery Rangers                                                                       | 7/2/2010 - 7/2/2011                                                                                |                                                      |                                       |                                          |
| Adventure Rangers                                                                       | 7/2/2010 - 7/2/2011                                                                                |                                                      | 9                                     | 2                                        |
| Expedition Rangers                                                                      | 7/2/2010 - 7/2/2011                                                                                |                                                      |                                       | LIFE                                     |
| Ranger Leaders                                                                          | 7/2/2010 - 7/2/2011                                                                                |                                                      |                                       | CN LID NOW!                              |
| Add New Track                                                                           | s                                                                                                  |                                                      | Na                                    | tional Royal Rangers<br>RLIFE Newsletter |
| If you have a new invitation<br>expire and you'd like to m<br>page to enter your new in | on code to enter, please enter it b<br>enew, please visit the <u>TRaCclub p</u><br>nvitation code. | elow. If your membership<br>purchase page and then r | is about to<br>eturn to this          |                                          |
| Invitation Code:                                                                        | Save                                                                                               |                                                      |                                       |                                          |
| Reminder                                                                                |                                                                                                    |                                                      |                                       |                                          |
|                                                                                         |                                                                                                    |                                                      |                                       |                                          |

# **Content Walk-Thru**

Upon entering TRaCclub you will initially be taken to the TRaCclub Home Page. This page will provide information concerning the latest changes and updates to the program or other relevant information pertinent to all tracks.

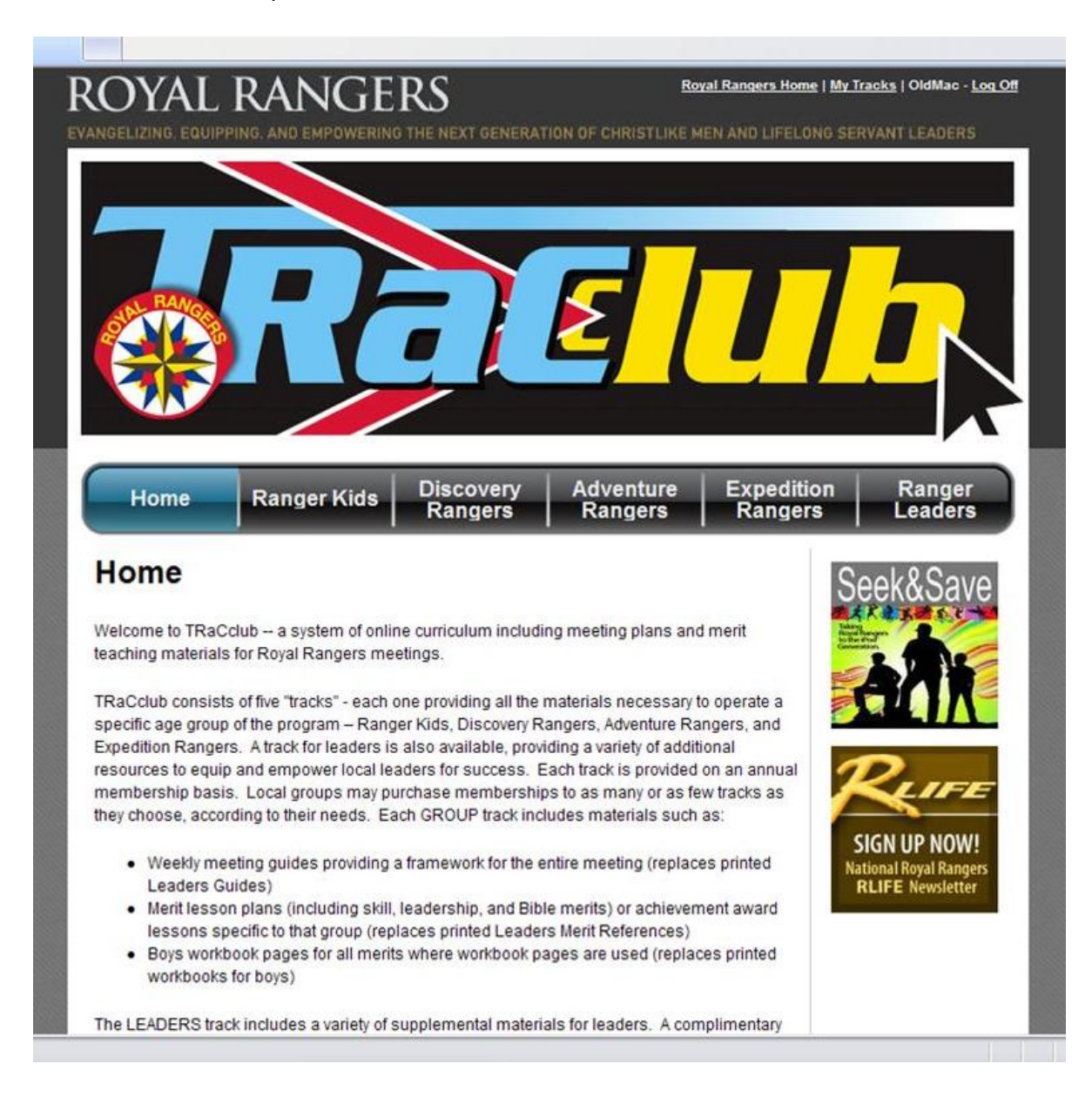

From here you can navigate to any other tracks by clicking the main menu buttons along the top of the page. Once a main menu button is selected, a secondary menu will appear just below it enabling access to the different categories of material available to that track.

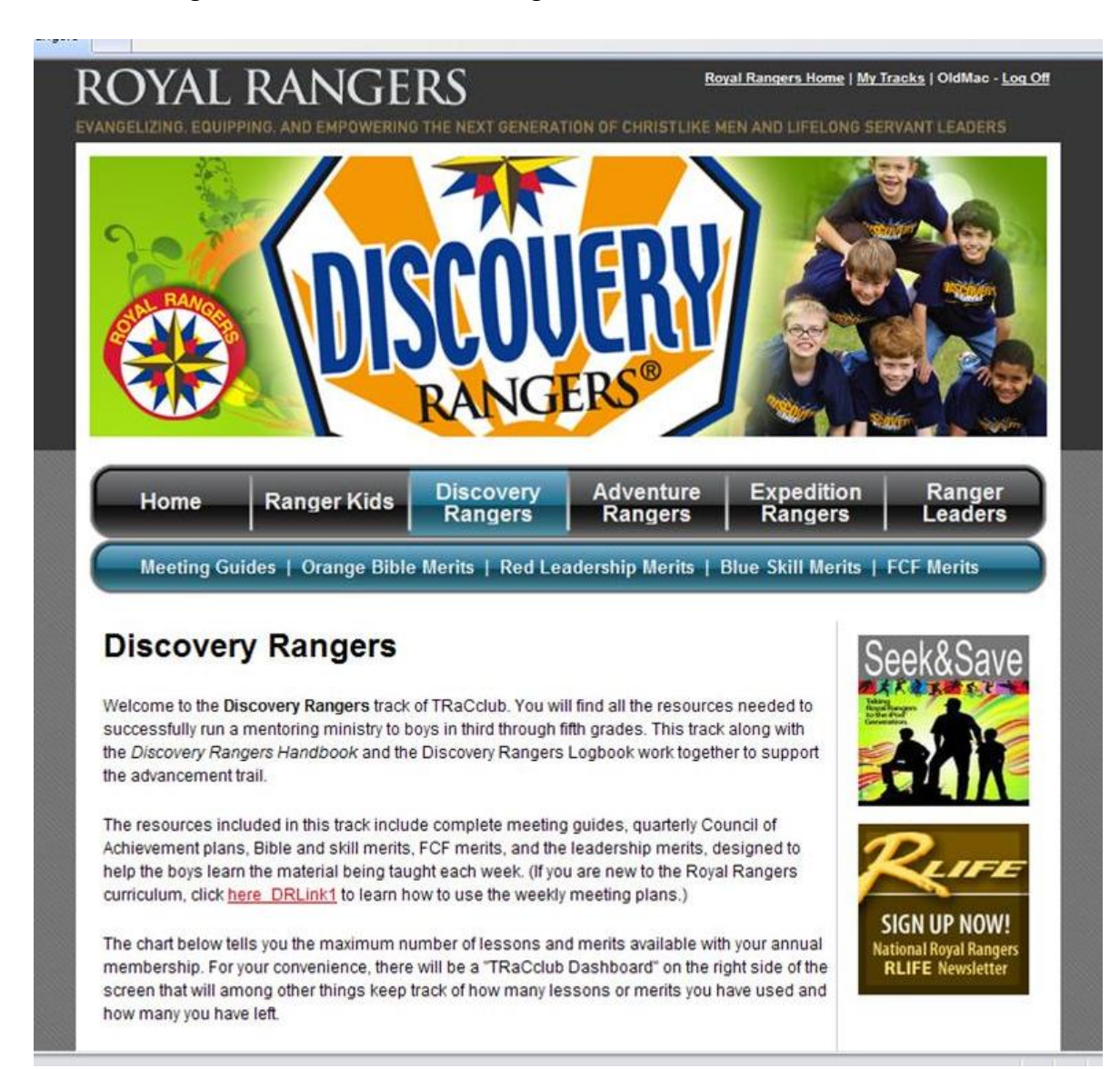

Once you have selected a category from the secondary menu a list of content for that category will appear. The <u>dashboard</u> to the right will indicate the number of content items that remain to be selected from that content category. As items are selected, an icon appears indicating that the item has been activated and the content counter in the dashboard will be decreased by one.

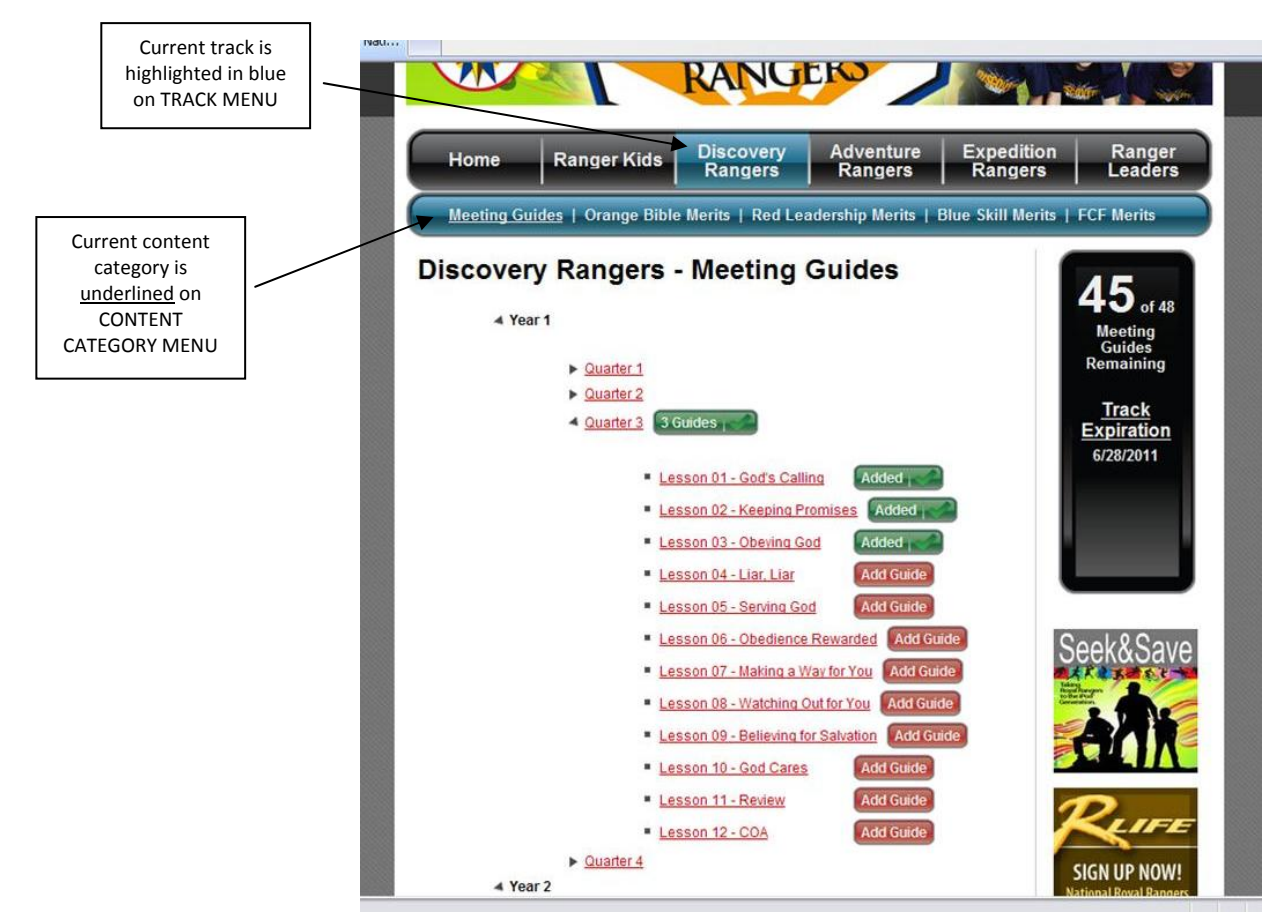

Please note that once a content item has been selected and activated this process cannot be undone, so choose carefully before you activate an item. A confirmation box will appear to confirm your selections.

# **Membership Renewal**

Membership renewal is performed by following clicking the "Manage Tracks" link in the <u>dashboard</u> of any track. This will take you to a page where all your current track memberships are displayed, with links to the appropriate pages for purchasing additional tracks or renewing existing tracks.

# **Contact Us**

For additional assistance please refer to the following contacts:

- To purchase TRaCclub, or to renew a membership please visit tracclub.org.
- For log-in problems related to your AGPassport login account, or problems with gaining access to TRaCclub, please contact AGPassport at 417-862-2781, ext. 1111, or e-mail agpassport@ag.org
- For questions relating to TRaCclub content, how to use the content, or other questions relating to the operation of a Royal Rangers program please contact the national Royal Rangers office at <u>rangers@ag.org</u> or at 417-862-2781, ext. 4181.
- For general information on TRaCclub or to view our "frequently asked questions" visit the TRaCclub page on the national Royal Rangers web site at <u>royalrangers.ag.org/programs/tracclub/</u>

# TRaCclub Users Guide Appendix A

# **Ranger Kids Track**

| Content Category            | Activation Limit                  |
|-----------------------------|-----------------------------------|
| Meeting Guides              | 48                                |
| Achievement Award Workbooks | 16                                |
| Achievement Award Artwork   | Artwork for activated awards only |

## **Discovery Rangers Track**

| Content Category                          | Activation Limit                  |
|-------------------------------------------|-----------------------------------|
| Meeting Guides                            | 48                                |
| Merit Activity Guides - Bible Merit       | 16                                |
| Merit Activity Guides – Skill Merits      | 18 (including 3 required merits)  |
| Merit Activity Guides – Leadership Merits | 3                                 |
| Merit Activity Guides – FCF Merits        | 8                                 |
| Merit Artwork                             | Artwork for activated merits only |

## **Adventure Rangers Track**

| Content Category                          | Activation Limit                  |
|-------------------------------------------|-----------------------------------|
| Meeting Guides                            | 48                                |
| Merit Activity Guides - Bible Merit       | 16                                |
| Merit Activity Guides – Skill Merits      | 18 (including 3 required merits)  |
| Merit Activity Guides – Leadership Merits | 3                                 |
| Merit Activity Guides – FCF Merits        | 15                                |
| Merit Artwork                             | Artwork for activated merits only |

## **Expedition Rangers Track**

| Content Category                          | Activation Limit                  |
|-------------------------------------------|-----------------------------------|
| Spirit Challenge Lessons                  | 48                                |
| Merit Activity Guides – Skill Merits      | 33 (including 3 required merits)  |
| Merit Activity Guides – Leadership Merits | 3                                 |
| Merit Activity Guides – FCF Merits        | 15                                |
| Merit Artwork                             | Artwork for activated merits only |